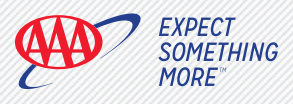

# Get Started with AAADrive™

We're glad you've enrolled in the AAADrive<sup>™</sup> Insurance Discount Program! Follow the instructions to download the app and complete your registration in AAADrive. New Users - Browse the app store and download the Review and accept the Terms 6 AAA Mobile® app to your smartphone. & Conditions and the AAADrive **Discount Participation Agreement**, **Existing Users** - Make sure the latest version then click Submit. of the app is updated on your smartphone. Once the app is downloaded or updated, open it by tapping the icon. Enter your ZIP code and accept the Terms & Select Continue. Conditions to continue. Ensure that your location settings are enabled. Set your location to "Always." Your location tracking must be active on your smartphone to use AAADrive. If you have an online account, select Log Follow the prompts to complete your 8 in and fill in your User ID and Password. registration in AAADrive. If you don't have an online account, select Create an Account and proceed to set up your account. See My AAA Account Creation Instructions for more information. Note: You need to have an active AAA online account in order to register for the AAADrive Insurance Discount. Select the My AAA icon and from the Begin recording your journeys\* to g menu, select AAADrive. meet the requirements listed on AAA.com/MyAAADrive. Continue use of AAADrive to retain your 75 discount at renewal.<sup>†</sup> 00:00 0.0 尊 That's it! Now that you're registered, as long as you remember to log Register for the AAADrive Insurance Discount your journeys, you'll be on your way to better driving and more savings by entering your Driver's License number and with AAADrive. Have questions or need help? Reach out to your agent. Auto Policy number. Click Submit. If you have problems installing and/or registering in the AAA (Existing users who have already registered Mobile app or AAADrive, contact our Member Service Desk, for the AAADrive Insurance Discount will skip to Step 9.) toll free at 866-222-2273 (option 3) or by emailing AAADrive<sup>m</sup> participation is optional. Subject to terms, conditions and availability. AAADrive Auto Insurance Discount is available for auto insurance underwritten by MemberSelect Insurance Company (Georgia and Tennessee) and Auto Club South Insurance Company (Florida). Download of the mobile app, activation of AAADrive and the ability to record journeys are required to receive the discount. Savings based on driving behavior. Discounts apply to select coverages only and may vary by state. Please refer to the Terms & Conditions for the required, compatible, Android or iOS operating systems to determine participation

and remesses on the data data back instance company profiles and by state. Please refer to the Terms & Conditions for the required, compatible, Android or 105 operating systems to determine participation eligibility. Android 055,0/iPhones iOS10 and above operating systems required. Must meet minimum qualifications for the required, compatible, Android or 105 operating systems to determine participation eligibility. Android 055,0/iPhones iOS10 and above operating systems required. Must meet minimum qualifications to maintain the discount at renewal. I'm order to remain eligible for the discount at your next policy renewal, each driver must continue to log journeys and miles. When we generate your renewal policy, approximately 35 days prior to the renewal date, we check to see how many miles and journeys were recorded in the previous 120 days. Each participating driver must have at least 1,000 miles and 25 journeys using *AAADrive* during that time period to maintain the discount on their auto policy. Eligibility for the discount is dependent on prior claim and violation experience.

\*In GA & TN: log 2 journeys and drive 10 miles within the first 23 days of enrollment. Certain Auto Policies issued on or after 10/1/18 with AAADrive, allows for each driver to take 2 journeys and drive 10 miles within the first 45 days of enrollment. Then log 25 journeys and 1,000 miles during your policy term.

\*For FL: Auto Policies issued on or after 10/1/18 with AAADrive, allows for each driver to take 2 journeys and drive 10 miles within the first 45 days of enrollment. Then log 25 journeys and 1,000 miles during your policy term.

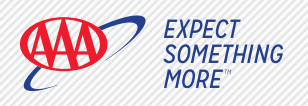

2

Δ

## **My AAA Account Creation Instructions** (Members with Insurance)

## AAA Mobile App

#### **Create your My AAA Account**

- Download/update the AAA Mobile App from your app store
- Enter your zip code Accept Terms & Conditions, select Continue
- · Select Create New Account
- Enter all requested information and Submit

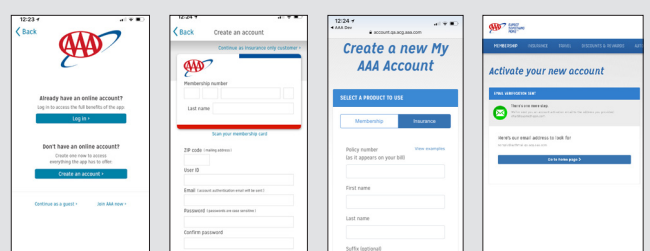

Select the Membership tab to fill out your information.

## You will receive an email that contains an activation link

Use the link to confirm your email so you can access My AAA Account. After receiving your email confirmation, go back to the App to login.

| Charles Sections<br>Thanks for creating a new online account.<br>There's just one more step.<br>To advise your by AAA Account, please confirm your email address.                                                                                                    |                |            |                                                  |  |  |
|----------------------------------------------------------------------------------------------------|----------------|------------|--------------------------------------------------|--|--|
| AAA condityAccount                                                                                                    | Privacy policy | Contactine | Yea/ve unbedied a world of services and hereits. |  |  |
| This amail was sent to <b>duber that regarding and</b> from an unathended malbox. Please do not reply to this message.<br>If you have not recently made a change to your online account please contact up. Mondey-Friday Bam-6: 10pm Eastem at 87<br>AAA - The Anto Club Group |                |            | Egn 13                                           |  |  |

#### To access the Insurance Self-Service features • Once logged in from the AAA Mobile App home screen, select the My AAA icon

Select Insurance, then select Manage My Insurance

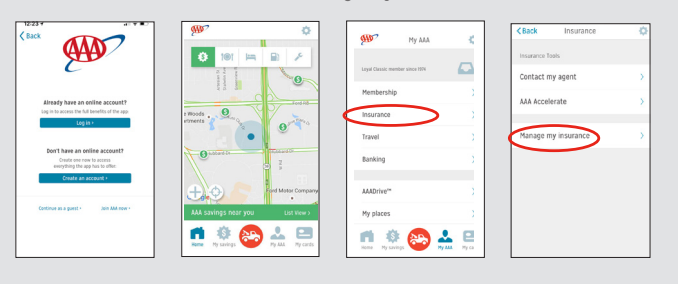

#### Select Policy Type (Auto, Home, PUP)

•Enter your Policy Number as it appears on your billing statement and select Register Now. The page will refresh to show your registered policy and you can now view and use self-service options available for that policy. If you have additional policies to register. Select Register Now and repeat the process.

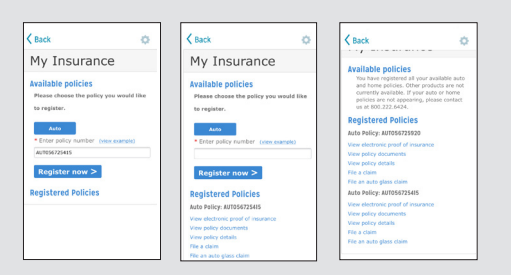

## AAA.com Desktop/Tablet

### **Create your My AAA Account**

· Go to AAA.com. On the AAA home page, select Sign In (top right corner) Select Create New Account

| Contraction of the second second seco | Column And                                                                                                    | <b>997</b> 10-                                 | Spon 1 denotes           |
|----------------------------------------------------------------------------------------------------|----------------------------------------------------------------------------------------------------|------------------------------------------------|--------------------------|
| MEMBERSHIP INSURANCE TRAVEL DISCOUNTS & REAM                                                                                                    | PDS AUCONOTIX INNERIC COMPLIANT                                                                                                    | HONERDAD INCLASSICE INJUST DISCOUNTS & INVALID | autoretine samone corrun |
| My AAA Account sign in                                                                                                    |                                                                                                    | Create a new My AAA Account                    |                          |
|                                                                                                    |                                                                                                    | 51.20° A PRODUCT TO INK                        | Temphal Type, and tech   |
| tia m                                                                                                    | When always open online<br>Prains.accurd calculate testing and benefits as the<br>web and reading up to pray testing have peaker of<br>multi-are time and are also.                                                     | Melong Buryon                                  |                          |
|                                                                                                    | Hembership<br>• Expandiosadode excitance ordere<br>• Exercisadode service Notery                                                                                                    | Persona runte (Kalpi)                          |                          |
| unard (provatily an can initialized                                                                                                    | Managa Woodhar divity     Euron Tright moders and devicedore                                                                                                    | lainen.                                        |                          |
|                                                                                                    | Refor auto and home payments     trave alextronic priori of description condit     trave alextronic priori of home palice information                                                                                   | 89 onto insing accred                          |                          |
| Signinia                                                                                                    | <ul> <li>The and constant outs and have decoments</li> <li>Na claims</li> </ul>                                                                                                    |                                                |                          |
| Conditions scient (b)                                                                                                    | White here for you<br>while make uptimes to market the secondly of our<br>mine acceleration. If you are while to equilibrium<br>remote their limits (b) parameter, you may need to<br>remote their second acceleration. | let i                                          |                          |
| of the second of                                                                                                    | If you need help creating or space only your online                                                                                                    |                                                |                          |

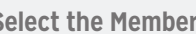

# Select the Membership tab to fill out your information

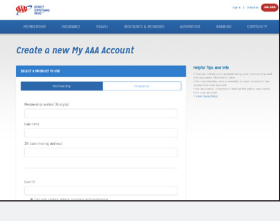

You will receive an email that contains an activation link

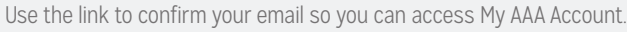

| The second second secon |                                                                                                    |                                                                                            | <b>(100)</b>                                                                                                    | Contact (2) (2010 AAA                                                                                                    |
|----------------------------------------------------------------------------------------------------|----------------------------------------------------------------------------------------------------|--------------------------------------------------------------------------------------------|----------------------------------------------------------------------------------------------------|----------------------------------------------------------------------------------------------------|
|                                                                                                    |                                                                                                    |                                                                                            | HEMBERSHOP INCOMMENT TRANS. (FECTURES IN<br>My AAA Account sign in                                                                                                    | EVANDES AUTOMOTINE BANKING COMPLEM                                                                                                    |
| Spheroval<br>vers sent to <u>shuferchuler more a</u><br>nat resembly mode a sharen to<br>unit Club Gimup<br>Deline, Dearborn, ME 46528<br>multiplecopyed to access and m                                                                                                    | Demorphics<br>as and from an unaffected matthew. Finance da no<br>a nou-unition associat please context un, Honder i<br>annage your colore account. | Contextum<br>1 regigi Yan Bha messagar.<br>Yelere Kann & Jülgere Kantern at 8/77.726.7823. | Dirk M<br>Tur O<br>1<br>Possarel (possers or corr service)<br>Tur o 1                                                                                                    | Using Alary, specialized The second second |
|                                                                                                    |                                                                                                    |                                                                                            | Contract on the Second Second | • • • • • • • • • • • • • • • • • • •                                                                                                    |

## Δ

5

#### To access the Insurance Self-Service features

•Select policy type (Auto, Home, PUP) •Enter your Policy Number as it appears on your billing statement and select Register Policy

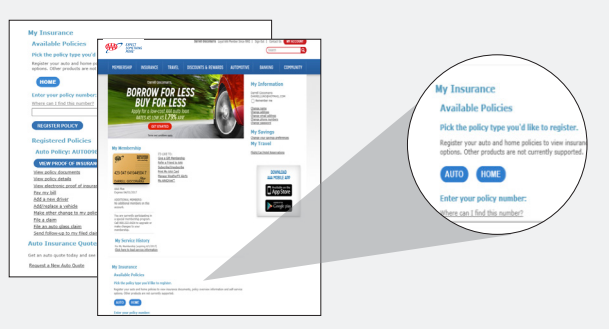

## Once a policy is registered

you will see your MY ACCOUNT screen and you will immediately be able to view your insurance self-service options. If you have additional policies to register, select policy type, Enter Policy Number and select Register Policy.

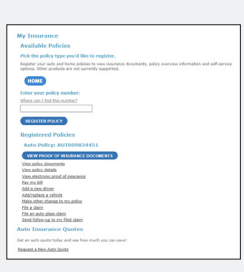

18-IA-2184 Rev. 9/18